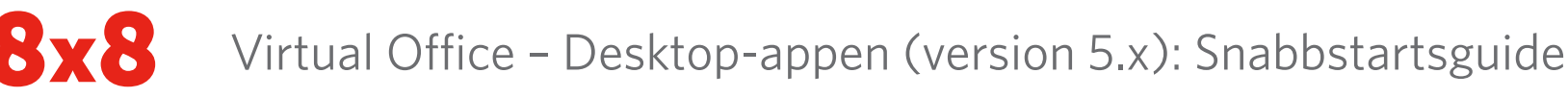

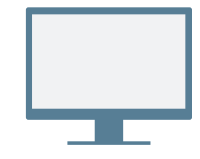

## **INSTALLATION**

Hämta och installera Virtual Office Desktop-appen.

### Logga in

Öppna programmet och logga in med de uppgifter som du fick i välkomstmejlet. Om ditt företag använder enkel inloggning (SSO) loggar du in med dina vanliga företagsuppgifter.

# **RINGA FÖRSTA SAMTALET**

- 1. Klicka på sökfältet längst upp.
- 2. Skriv in ett telefonnummer eller kontaktnamn.

0

Pröva att ringa ditt mobilnummer!

3. I sökresultaten drar du musen över rätt nummer eller kontakt och klickar på ikonen **Ring S** för att ringa ett samtal.

Du kan också söka efter kontakter i samtalshistoriken eller slå ett nummer med knappsatsen under fliken **Samtal S**.

## Visa samtalshistorik

Under fliken **Samtal S** visas detaljer om samtalshistoriken och röstmeddelanden.

I samtalsloggarna visas om ett samtal missades ♥, besvarades eller ringdes upp ↗. Välj en samtalslogg för att se samtalens detaljer, längd och riktning.

- Ändra din närvarostatus och visa dina användaruppgifter.
- 2 Sök kontakter efter namn, nummer och annat.
- 3 Hantera samtal från bordstelefonen eller programmet.

4 Meddelanden: Skicka och ta emot meddelanden från dina kontakter.

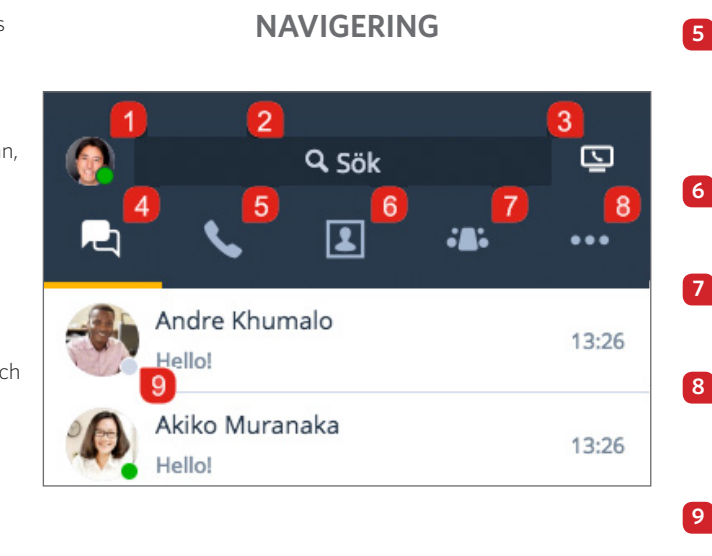

- Samtal: Visa samtalsloggar och röstmeddelanden och ring samtal.
- Kontakter: Öppna kontaktregistret.
- **Möten**: Var värd för, gå med i och hantera möten.
- **Mer**: Använd fax, samtalsinspelning och inställningar.
- Visa om en kontakt är tillgänglig för kommunikation.

### Visa närvarostatus

l kontaktregistret kan du se huruvida en kontakt är tillgänglig för kommunikation:

- 🔵 Tillgänglig: Tillgänglig för samtal och chattar
- 🤤 Stör ej: Upptagen och vidarebefordra inkommande samtal till röstbrevlådan
- 🛑 Upptagen: Upptagen, men tillgänglig för samtal och chattar
- 🔇 Samtal pågår (status anges automatiskt): Samtal eller Virtual Office meeting pågår
- 🕒 Frånvarande: Borta från skrivbordet eller inaktiv
- Osynlig: Visas som offline

## Ring med bordstelefon eller app

Om du är en användare med en bordstelefon kopplat till din anknytning kan du dirigera samtal genom appen eller genom bordstelefonen. Klicka på ikonen **Call using** (Ring med) där du kan välja bland följande:

- 🔄 Ring och ta emot samtal med Virtual Office Desktop-appen.
- 📭 Ring och ta emot samtal med bordstelefonen samtidigt som du drar nytta av avancerade samtalshanteringsfunktioner i Virtual Office.

# KOMMA ÅT KONTAKTER

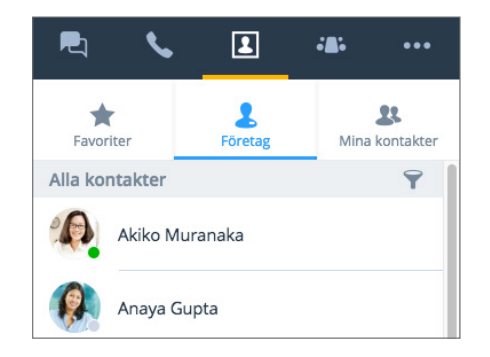

Kontakterna är ordnade på följande sätt:

- **Company (Företag)**: Ta kontakt med dina kollegor via företagets telefonsystem. Du kan också sortera företagskontakter efter avdelning eller plats.
- My Contacts (Mina kontakter): Om du ofta kommunicerar med kontakter utanför företaget kan du skapa personliga kontakter som bara visas för dig.
- Favorites (Favoriter): Markera kontakter som du ofta har kontakt med.

Under fliken **Company** (Företag) klickar du på ikonen **Sort** (Sortera) **T** för att snabbt hitta kontakter efter avdelning eller plats, eller för att visa alla företagskontakter i alfabetisk ordning.

## Skapa personliga kontakter

För att enkelt organisera och få fram telefonnummer utanför företagsregistret kan du skapa personliga kontakter som bara visas för dig.

#### Så här skapar du personliga kontakter:

- 1. Gå till 💽 > My Contacts (Mina kontakter).
- Klicka på ikonen New Contact (Ny kontakt) Soch sedan på Add new contact (Lägg till ny kontakt) för att skapa en ny kontakt.
- Ange kontaktuppgifterna och spara. Den personliga kontakten visas under > My Contacts (Mina kontakter).

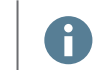

Du kan också skapa en personlig kontakt från ett externt nummer i en samtalslogg eller ett röstmeddelande.

# ÖPPNA FAX

Gå till **Fax** under fliken **More** (Mer) **•••** för att läsa och skicka fax. Du kan se vem som skickade faxet, hur många sidor som skickades och om det uppstod fel när ett fax skickades.

## SAMARBETA VIA MÖTEN

Med Virtual Office Meetings kan du hålla eller gå med i produktiva affärsmöten med skrivbordsappen. Du kan även spela in mötets ljud och delade innehåll.

Användare av Google Kalender kan installera ett plugin-program eller synkronisera sin kalender med Virtual Office Desktop-appen för en mer sömlös upplevelse.

Microsoft Outlook-användare kan installera ett plugin-program för Outlook som gör det möjligt att skapa ett Virtual Office-möte via Outlook.

## Synkronisera med Google Kalender

Under **My Meetings** (Mina möten) på fliken **Meetings** (Möten) Under **My Meetings** (Möten) Under genom att logga in på Google, eller endast se möten som du är värd för.

### Första mötet som värd

- Gå till Host Meeting (Var värd för möte) under fliken Meetings (Möten) Change namnet på det nya mötet.
- 2. Klicka på **Create Meeting** (Skapa möte) för att börja anpassa ett möte.

Om du inte synkroniserar med kalendern ska du öppna och kopiera mötesuppgifterna i > Meetings I Host (Möten jag är värd för). Klistra in informationen i en ny händelse i önskad extern kalender och schemalägg det.

Om du synkroniserade Google Kalender när du skapade ett nytt möte öppnas Google Kalender i din webbläsare så att du kan schemalägga mötet. Alla kommande möten visas under **My Meetings** (Mina möten). Externa gäster kan gå med i möten via sin e-postinbjudan eller online på <u>http://meetings.8x8.com</u>.

### Skapa möten omedelbart

Högerklicka på ikonen **8x8** e systemfältet eller -dockan och välj **Meet Now** (Träffa nu) från menyn som visas. I mötet som startar ansluter du ljudet och bjuder in deltagarna.

# MÖTESKONTROLLER

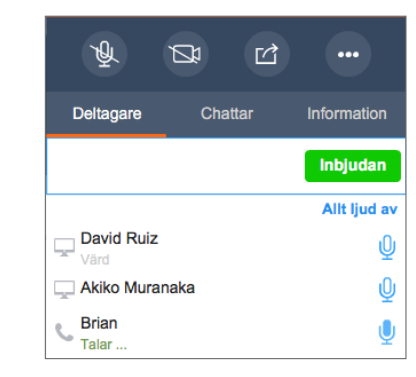

När du har öppnat mötet ansluter du ljudet för att kunna höra och höras av andra deltagare. I möteskontrollerna kan du göra följande:

🖤 Stänga av eller sätta på mikrofonen.

Aktivera eller inaktivera kameran för video.

🗹 Dela innehåll (skrivbord eller whiteboard).

Spela in mötet, få tillgång till fler ljudalternativ, hjälp och feedback eller lämna mötet.

**Obs!** Chatt, samtalsinspelning, HD-video, fax och möjligheten att schemalägga möten är tillgängligt beroende på prenumerationen.

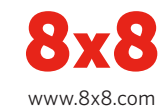